## Linking your integrity and information accounts in myMLA

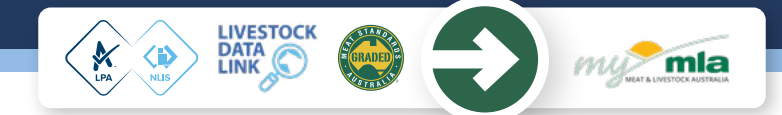

myMLA is the gateway to accessing a range of MLA products and services and provides **a single sign on facility** to your NLIS, LPA, NVDs, LDL and MSA accounts. The myMLA dashboard delivers personalised, relevant content that's unique to each user, based on their pre-determined preferences.

Follow these easy steps to sign up to myMLA and link your accounts:

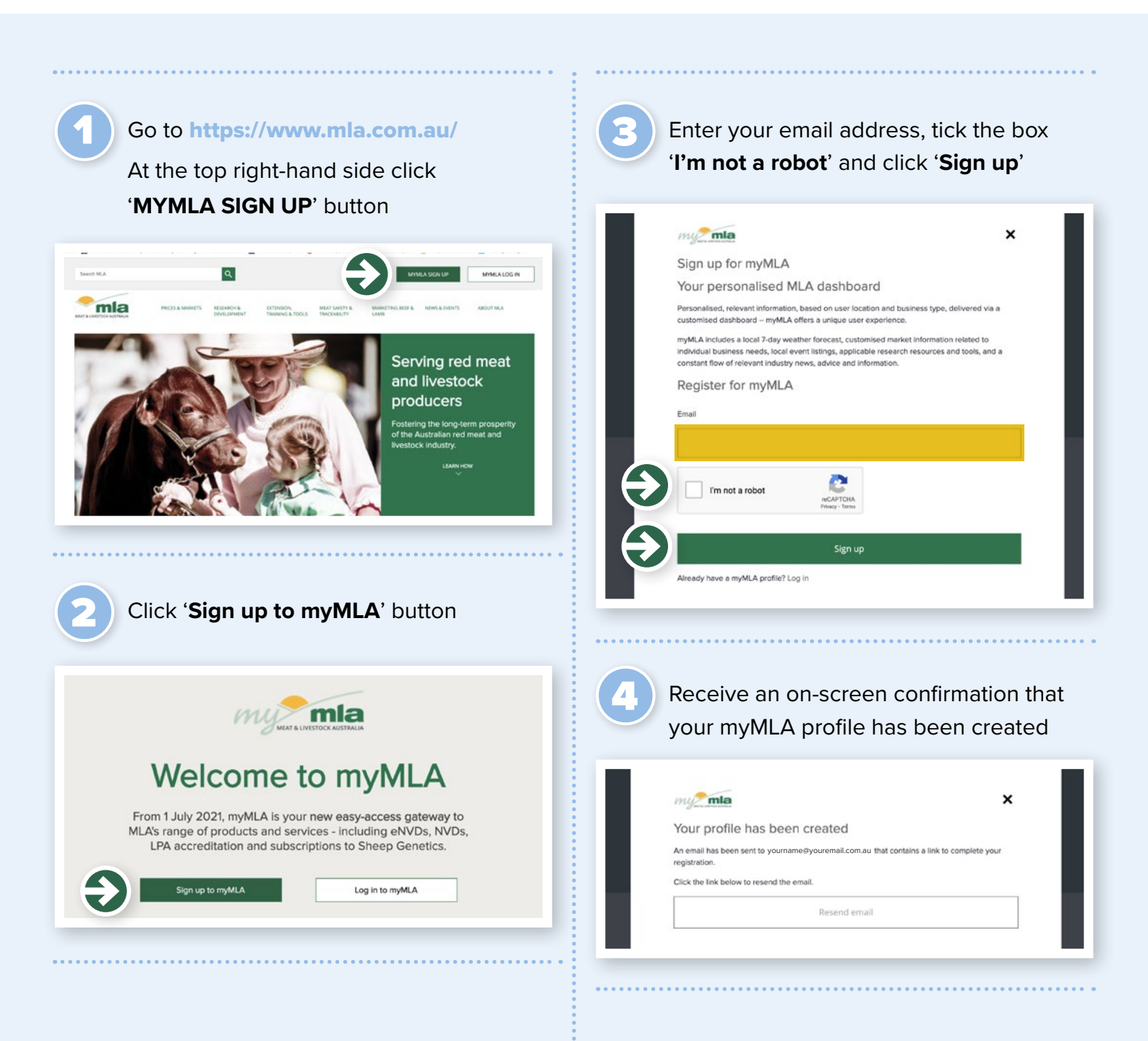

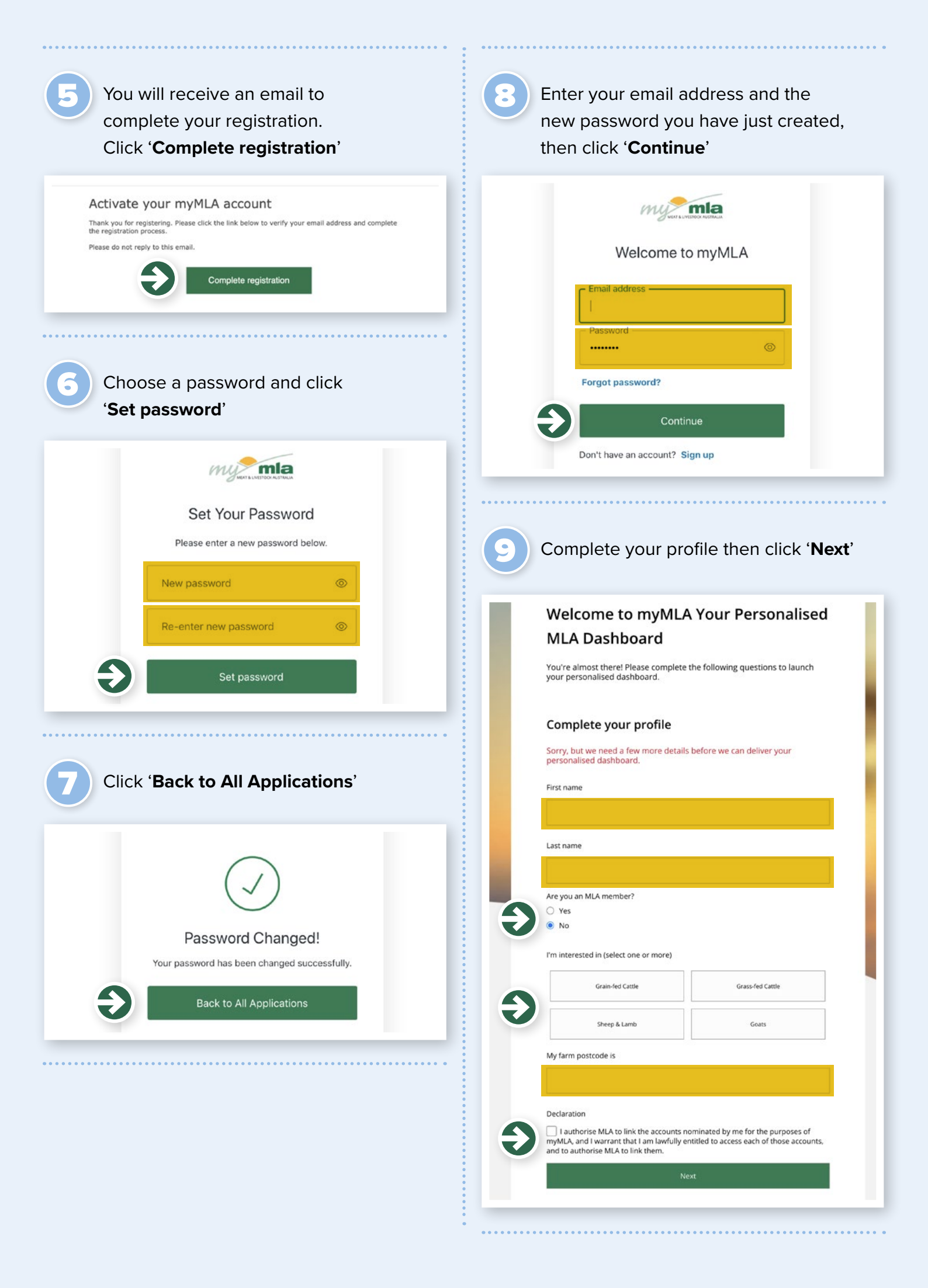

To link your relevant accounts, click on '**Link account**' and enter your login details for each specific account. You can link more than one of each type of account.

| ired of having too<br>redentials to acce<br>elow. | o many passwords? Now you can use your myMLA login<br>ss other key industry systems. Link your other account |
|---------------------------------------------------|----------------------------------------------------------------------------------------------------|
| Antional Levestock<br>Kentification System        | National Livestock Identification System<br>( NLIS )                                                         |
|                                                   | + Link account                                                                                               |
|                                                   | Livestock Production Assurance<br>( LPA )                                                                    |
|                                                   | + Link account                                                                                               |
|                                                   | Meat Standard Australia<br>( MSA )                                                                           |
|                                                   | + Link account                                                                                               |
| LIVESTOCK<br>DATA LINK                            | Livestock Data Link<br>( LDL )                                                                               |
|                                                   | + Link account                                                                                               |
|                                                   | No thanks skin this for now                                                                                  |

11

Once your accounts are linked, you can access them from the myMLA dashboard whenever you are logged in.

| Welcome, Paul<br>19.7* • Dallamil, QLD                                                                                                    | LPA<br>MEA<br>LDL<br>LInk more accounts                                                           | <ul> <li>Change Layout</li> <li>Add Indicator</li> </ul> |
|----------------------------------------------------------------------------------------------------|---------------------------------------------------------------------------------------------------|----------------------------------------------------------|
| LPA and eNVD outage: The LPA<br>due to planned maintenance.<br>MLA Catalogue                                                                                                    | website and eNVD platform will be unavail                                                         | able between 5 10pm (AEST) on Finday 6 Augu              |
|                                                                                                    |                                                                                                   |                                                          |
| Here are quick links to MLA's range<br>and easy access. Need help?<br>Latest promotions<br>MLA members can attend Beetly Forums<br>and Maitly Forums for \$23 (\$50 for non                                                                                                    | of products and services. We've bur<br>Integrity and feedback                                     | died them in handy categories for fast                   |
| Here are quick links to MLA's range<br>and easy access. Need help?<br>Latest promotions<br>MA rembers can attend berthja Forums<br>and Maitta Jorums for Las Sais for not-<br>meniers-s hot attended Sais uncoun<br>MA rembers can attend Lesetot.<br>Advice Lydens for Soi (Stiro for not-<br>meniers-s hot attended Sais uncoun<br>MA rembers can attend Lesetot.<br>Advice Lydens for Soi (Stiro for a<br>Advice Lydens for Soi (Stiro for a<br>Advice Lydens for Soi (Stiro for a)<br>meniers: Not a tender of the data<br>Laberg constants of the gold attended soil<br>field met for pers can attend uncolosition. | of products and services. We've bur<br>Integrity and feedback<br>Extension and adoption<br>events | died them in handy categories for fast<br>Sheep Genetics |

## What else is included on the myMLA dashboard?

- easy-access catalogue to MLA's range of products and services
- personalised seven-day weather forecast based on your location
- customised information from our Prices and Markets team
- information on events happening near you
- industry news, market news and advice and information from MLA and other sources

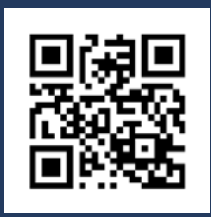

## WHERE CAN I FIND OUT MORE?

www.integritysystems.com.au/mymla | 1800 683 111 | info@integritysystems.com.au

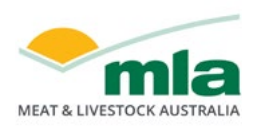

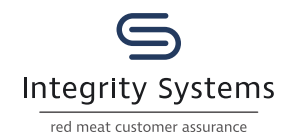

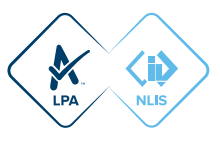

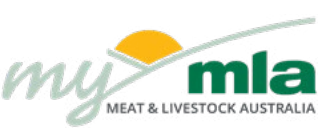